# **PLARI**<sup>®</sup> CardPhone

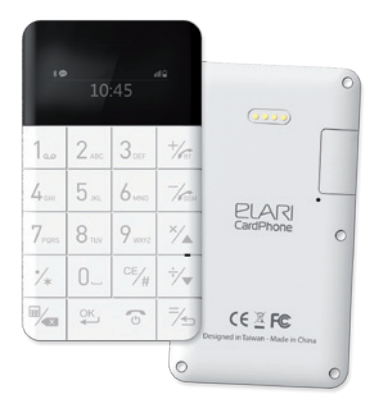

## Содержание

#### 1. Начало использования

- 1.1. Установка SIM-карты
- 1.2. Зарядка телефона

## 2. Кнопки

#### 3. Введение

- 3.1. Режим ожидания
- 3.2. Набор номера

#### 4. Меню

- Управлением плеером подключенного смартфона
- 4.2. Диктофон
- 4.3. Bluetooth
- 4.4. Контакты
- 4.5. SMS-сообщения
- 4.6. История вызовов
- 4.7. Настройки
- 4.8. Калькулятор
- 4.9. Функция Anti-lost
- 4.10. Дополнительные функции клавиш

Русский

#### 1.1. Установка SIM-карты

Гнездо для SIM-карты расположено справа в верхней части задней панели Elari CardPhone. Для установки SIM-карты снимите крышку над гнездом, затем аккуратно поместите SIM-карту в гнездо, затем закройте крышку над гнездом.

#### Примечание: в данном аппарате возможно использование только microSIM-карты.

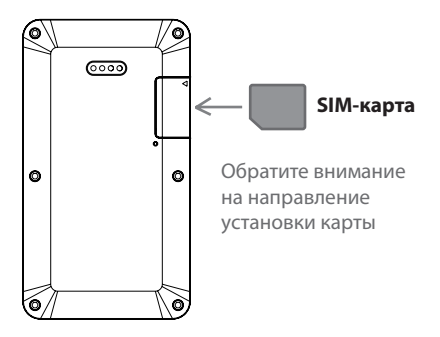

# 1.2. Зарядка телефона

Соедините четыре металлических контакта пластины зарядки POGO-pin с четырьмя соответствующими контактами телефона. Нажмите на пластину зарядки для обеспечения ее плотного прилегания к задней панели телефона, подключите пластину зарядки к компьютеру или адаптеру, используя USB-кабель. После завершения зарядки, отсоедините пластину подзарядки в вертикальном направлении. Не отсоединяйте пластину путем скольжения во избежание повреждения контактов пластины зарядки.

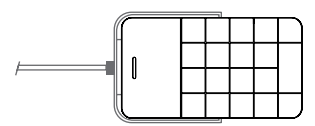

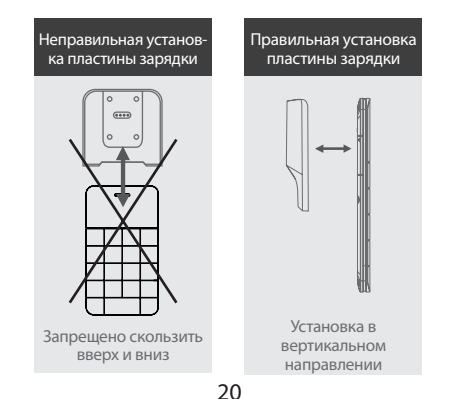

#### Кнопки

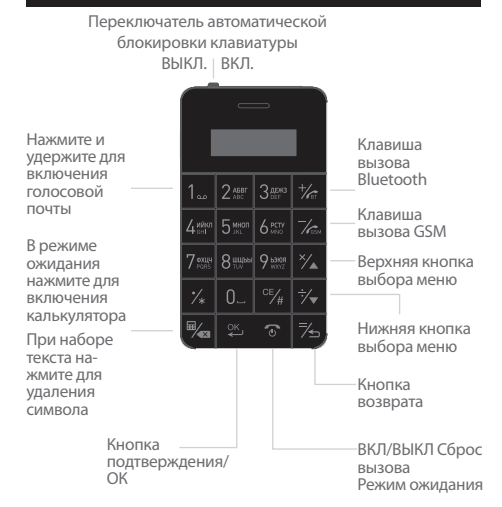

Примечание: когда переключатель автоматической блокировки клавиатуры находится в положении «Вкл.», а телефон не используется длительное время, клавиатура будет автоматически заблокирована. В положении «Выкл.» функция автоматической блокировки клавиатуры отключена.

## 3.1. Режим ожидания

После включения телефона нажатием на кнопку вкл./выкл. телефон переключается в режим ожидания. Режимом ожидания называется такое состояние телефона, когда он готов к работе, а на дистлее отсутствуют введенные символы. В строке состояния на экране в режиме ожидания отображается следующая информация: уровень сигнала, заряд батареи, уведомление о сообщениях (если есть непрочитанные сообщения), значок Bluetooth (когда Bluetooth включен). В середине экрана расположены часы, отображающие текущее время. Нажмите верхнюю или нижнюю кнопку выбора меню для изменения различных функций.

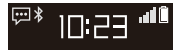

### 3.2. Блокировка и разблокировка

Для включения блокировки клавиатуры и исключения случайных нажатий клавиш нажмите на кнопку вкл./выкл., а затем клавишу # (в течение трех с половиной секунд). Для отключения блокировки клавиатуры нажмите кнопку вкл./ выкл., а затем клавишу # (в течение полутора секунд).

## 3.3. Набор номера. Прямой набор номера

Для совершения исходящего вызова в режиме ожидания введите нужный телефонный номер, используя цифровую клавиатуру, и, если в телефон установлена SIM-карта, то нажмите клавишу вызова GSM для совершения исходящего вызова по набранному номеру. Если к устройству подключен смартфон посредством Bluetooth, для набора номера можно использовать клавишу вызова Bluetooth (в ваш смартфон должна быть вставлена SIM-карта, описание подключения к Bluetooth приведено в разделе 4.3). Если была допущена ошибка при наборе номера, для исправления используйте кнопку «Удалить», расположенную в нижней части клавиатуры.

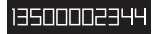

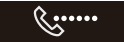

## 4.1. Управление плеером подключенного

#### смартфона

После подключения CardPhone к смартфону через Bluetooth, можно использовать функцию управления плеером смартфона.

Примечание: данная функция позволяет управлять воспроизведением композиций в аудиоплеере смартфона: начало и остановка воспроизведения, переключение предыдущей или следующей композиции.

#### 4.1.1. Использование пульта управления плеером

Войдите в меню и выберите функцию пульта управления плеером с помощью верхней и нижней кнопок выбора, нажмите «ОК». В меню пульта выберите нужную функцию управления с помощью кнопок выбора и нажмите «ОК» для использования функции.

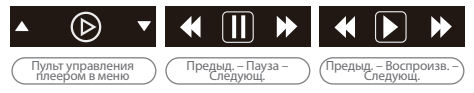

## 4.2. Диктофон. Начало записи

Войдите в меню и выберите функцию Диктофон с помощью верхней и нижней кнопок выбора, нажмите «ОК». В меню диктофона выберите значок записи с помощью кнопок выбора и запустите запись, нажав «ОК».

## Сохранение/Пауза/Удаление

Во время звукозаписи на экране будет отображаться отсчет времени записи. Нажмите «ОК» для появления выбо ра функций «сохранить/пауза/удалить звукозапись», выберите функцию, используя верхнюю и нижнюю кнопки выбора. Нажмите «ОК» для подтверждения выбора. Для продолжения звукозаписи после паузы выберите значок записи и нажмите «ОК».

#### Воспроизведение и удаление звукозаписей

В меню диктофона выберите значок списка звукозаписей с помощью верхней или нижней кнопок выбора и нажмите «ОК» для отображения списка звукозаписей. Используйте верхнюю или нижнюю кнопки для выбора требуемой записи. Нажмите «ОК» для отображения возможных действий («воспроизвестти» или «удалить»), выберите нужное действие с помощью верхней или нижней кнопок выбора и нажмите «ОК» для подтверждения.

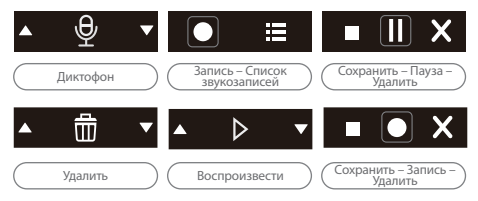

#### 4.3. Bluetooth 4.3.1. Использование функциональных значков в меню Bluetooth

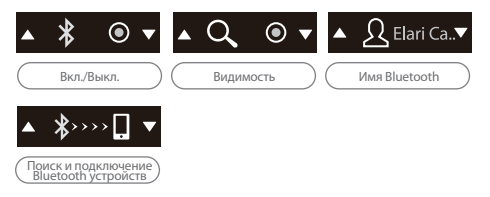

Включите Bluetooth, выполните поиск Bluetoothустройства «Elari CardPhone» на вашем смартфоне, затем установите соединение между устройствами.

### 4.4. Контакты

Войдите в меню и выберите функцию Контакты с помощью верхней и нижней кнопок выбора, нажмите «ОК». В меню контактов выберите значок нужной функции работы с контактами с помощью кнопок выбора. Доступные функции: контакты на телефоне, контакты Bluetooth, добавление нового контакта

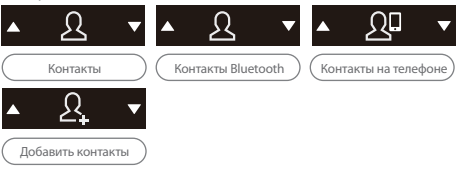

#### 4.4.1. Добавление контакта на телефоне

В меню Контакты выберите значок добавления нового контакта и нажмите «ОК». В поле Имя введите имя нового контакта (для изменения способа ввода нажмите #). Закончив ввод имени, нажмите нижнюю клавишу выбора. В поле Номер введите номер телефона контакта. Закончив ввод нажмите «ОК» и выберите значок «Сохранить» для сохранения нового контакта или «Отмена» и нажмите «ОК».

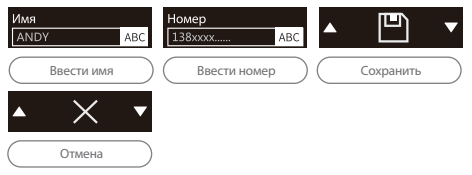

#### 4.4.2. Управление контактами

В меню Контакты выберите значок Контакты на телефоне и нажмите «ОК» для открытия списка контактов. Используйте верхнюю или нижнюю кнопки для выбора контакта из списка, затем нажмите «ОК» для отображения возможных действий: «Отправить сообщение», «Вызов», «Поиск», «Изменить», «Удалить», «Выбрать место сохранения (память телефона или SIM-карта)». Нажмите «ОК» для использования выбранного действия.

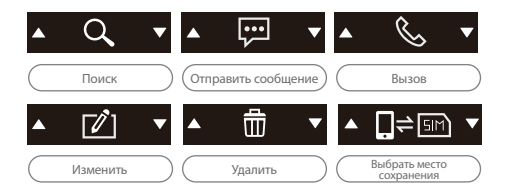

#### 4.4.3. Управление контактами Bluetooth

В меню Контакты выберите значок Контакты Bluetooth и нажмите «ОК» для открытия списка контактов на подключенном смартфоне. Используйте верхнюю или нижнюю кнопки для выбора контакта из списка, затем нажмите «ОК» для отображения возможных действий: «Отправить сообщение», «Вызов», «Сохранить в памяти телефона».

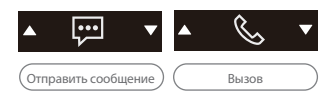

Примечание: После выбора нужного контакта из списка контактов, Вы можете использовать клавиши вызова Bluetooth или GSM для прямого вызова.

Примечание: Нажатием на «#» можно изменить способ ввода, а нажатием на кнопку «\*» – выбрать различные знаки препинания при наборе текстового сообщения или изменении данных контакта.

## 4.5. SMS-сообщения

Войдите в меню и выберите функцию «Сообщения» с помощью верхней и нижней кнопок выбора, затем нажмите «ОК». В меню сообщений выберите значок нужной функции с помощью кнопок выбора. Доступные функции: «Новое сообщение», «Входящие», «Черновики», «Отправленные».

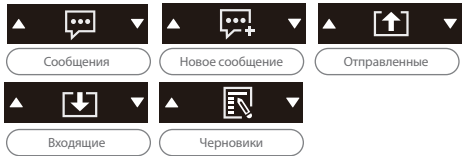

#### 4.5.1. Создание и отправка сообщения

Выберите «Новое сообщение», введите текст сообщения, затем нажмите «ОК» и выберите значок команды «Отправить», Получателя можно выбрать из списка контактов, либо ввести номер вручную. Нажмите «ОК» для отправки. Вы также можете выполнить одно из следующих действий с созданным сообщение« «Сохранить сообщение» (позволяет сохранить сообщение в Черновики), «Спец, символы» (позволяет ввести знаки пунктуации и другие неалфавитные символы), «Способ ввода» (позволяет выбрать язык вода).

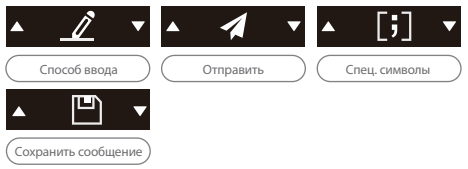

#### 4.5.2. Входящие сообщения

Выберите раздел «Входящие», нажмите «ОК» для открытия списка сообщений, используйте верхнюю или нижнюю кнопку для выбора требуемого сообщения, нажмите «ОК», чтобы прочитать сообщение, нажмите «ОК» повторно для выбора одной из доступных команд: «Ответить», «Вызов», «Переслать», «Удалить», «Добавить в контакты».

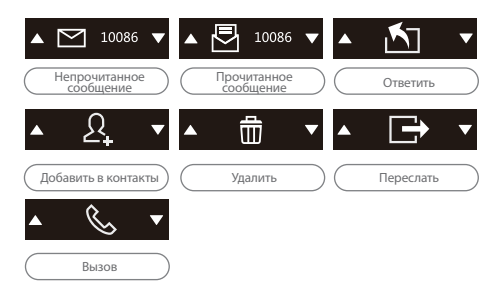

### 4.5.3. Отправленные сообщения

Выберите раздел «Отправленные», нажмите «ОК» для открытия списка сообщений, используйте верхнюю или нижнюю кнопку для выбора требуемого сообщения, нажмите «ОК» для чтения, нажмите «ОК» повторно для выбора команд «Переслать» или «Удалить».

#### 4.5.4. Черновики

Выберите раздел «Черновики», нажмите «ОК» для открытия списка сообщений, используйте верхнюю или нижнюю кнопку для выбора требуемого сообщения, нажмите «ОК» для чтения, нажмите «ОК» повторно для выбора команд «Отправить», «Изменить», «Удалить».

Примечание: Нажатием на «#» можно изменить способ ввода, а нажатием на кнопку «\*» – выбрать различные знаки препинания при наборе текстового сообщения или изменении данных контакта

## 4.6. История вызовов

Войдите в меню и выберите функцию «История вызовов» с помощью верхней и нижней кнопок выбора, затем нажилте «ОК». В меню «Истории вызовов» выберите нужный журнал: Телефон (вызовы, совершенные с SIM-карты Elari CardPhone) или BT (вызовы, совершенные с подключенного по Bluetooth смартфона). Нажмите «ОК» для открытия списка вызовов. В списке вызовов выберите нужный вызов с помощью кнопок выбора и нажмите «ОК» для просмотра подробностей о выбранном вызове (тип вызова, номер, время вызова, количество вызов от данного абонента). Нажмите «ОК» повторно для отображения возможных действий: «Вызов», «Отправить сообщение», «Удалить», «Добавить в контакты». Нажмите «ОК» для использования выбранного действия.

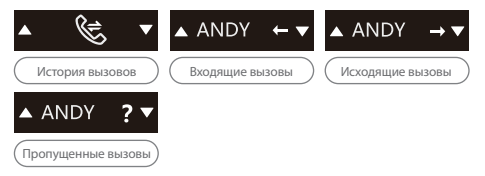

### 4.7. Настройки

Войдите в меню и выберите функцию «Настройки» с помощью верхней и нижней кнопок выбора, затем нажмите ««ОК». В меню «Настройки» выберите значок нужной функции с помощью кнопок выбора. Доступные функции: «Будильник», «Настройки телефона», «Профили», «Сброс настроек».

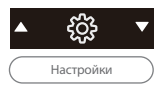

## 4.7.1. Установка будильника

Войдите в меню «Будильник», выберите «Время», нажмите «ОК» для входа в меню установки будильника. Настройте время будильника с помощью кнопок выбора и нажмите «ОК» для настройки параметров будильника: «Включить», «Выбрать сигнал будильника», «Повторять», «Сохранить настройки будильника». Выберите нужный сигнал и, при необходимости, настройте повторение будильника. После этого установите флажок «Включить» и нажмите «Сохранить».

### 4.7.1.1. Отключение будильника

Войдите в меню «Установки будильника», выберите будильник, который вы хотите отключить, нажмите «ОК» для входа в меню установок будильника, нажмите «ОК» еще раз для входа в режим настроек параметров будильника, затем с помощью кнопок выбора выберите параметр «Включить» и нажмите «ОК». Круглый значок напротив времени будильника станет пустым. Выберите «Сохранить» и нажмите «ОК».

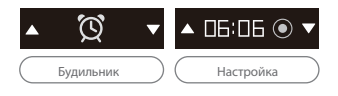

## 4.7.2. Настройки телефона

В меню настроек телефона вам доступны следующие установки: «Дата», «Время», «Часовой пояс», «Формат времени», «Лзык», «Громкость рингтона», «Настройка сети (выбор оператора)», «Интервал отключения экрана». Подробности установки различных настроек приведены ниже:

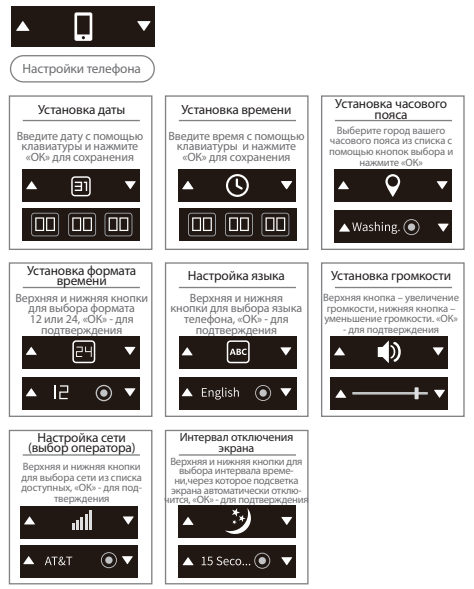

# 4.7.3. Профили

Профили – это готовые настройки таких параметров уведомлений телефона, как громкость и тип сигнала вызова и сообщений. Кроме того, есть специальный профиль «В самолете», при активации которого отключаются прием и передача всех радиосигналов, в том числе соединение с сотовой сетью. Доступные профили: «Обычный», «Без звука», «На встрече», «На улице», «В самолете». Выберите требуемый режим, нажмите «ОК» для подтверждения выбора.

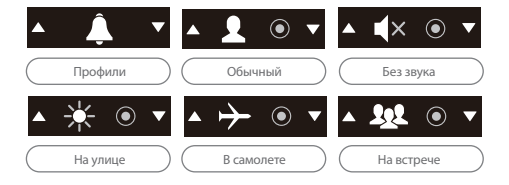

## 4.7.4. Сброс настроек

Функция сброса настроек позволяет вернуть все настройки телефона в исходное (заводское) состояние.

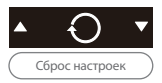

# 4.8. Калькулятор

Для переключения CardPhone в режим калькулятора, в режиме ожидания нажмите кнопку включения калькулятора.

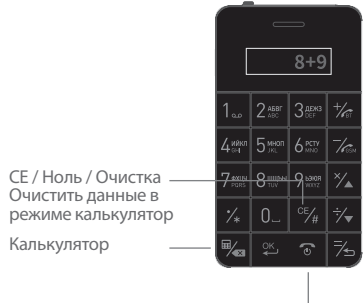

Возврат в режим ожидания

## 4.9. Функция Anti-lost

При использовании функции Anti-lost CardPhone оповестит вас с помощью звукового уведомления о разрыве Bluetooth-соединения с вашим смартфоном. Для использования данной функции необходимо предварительно настроить синхронизацию Elari CardPhone со смартфоном. Войдите в меню и выберите функцию «Anti-lost» с помощью верхней и нижней кнопок выбора, нажмите «OK». В меню «Anti-lost» нажмите «OK» для активации функции защиты телефона от утери.

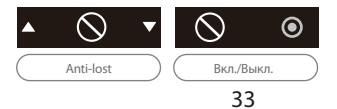

## 4.10. Дополнительные функции клавиш

 В режиме ввода текста, например, при создании SMS-сообщения или вводе имени контакта, нажмите «#» для изменения способа и/или языка ввода, нажмите «\*» для выбора знаков препинания.

2. Во время разговора нажмите «ОК» для включения/выключения громкоговорителя.